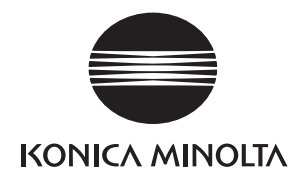

# FIELD SERVICE FIELD SERVICE FIELD SERVICE FIELD SERVICE

2005.04 KONICA MINOLTA BUSINESS TECHNOLOGIES, INC. Ver. 1.0

fineline6

fineline6

121.

After publication of this service manual, the parts and mechanism may be subject to change for improvement of their performance.

Therefore, the descriptions given in this service manual may not coincide with the actual machine.

When any change has been made to the descriptions in the service manual, a revised version will be issued with a revision mark added as required.

Revision mark:

- To indicate clearly a section revised, show A to the left of the revised section. A number within  $\Lambda$  represents the number of times the revision has been made.
- To indicate clearly a section revised, show **A** in the lower outside section of the correspondcom ing page.

A number within  $\mathbf{\Lambda}$  represents the number of times the revision has been made.

#### NOTE

Revision marks shown in a page are restricted only to the latest ones with the old ones delect

- When a page revised in Ver. 2.0 has been changed in Ver. 3.0: The revision marks for Ver. 3.0 only are shown with those for Ver. 2.0 deleted When a page revised in Ver. 2.0 has not been changed in Ver. 2.0
- .eted • When a page revised in Ver. 2.0 has not been changed in Ver. 3.0: The revision marks for Ver. 2.0 are left as they are.

| 2005/04 1 0 |                    | _             | Issue of the first edition |  |
|-------------|--------------------|---------------|----------------------------|--|
| Date        | Service manual Ver | Revision mark | Descriptions of revision   |  |

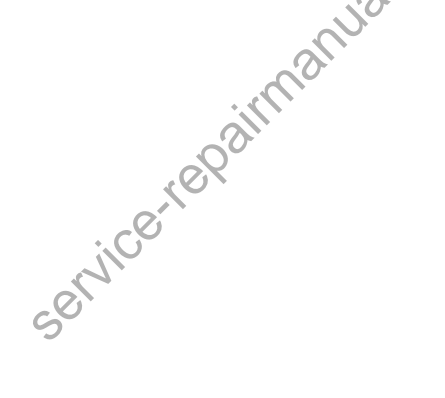

# CONTENTS

|      | CONTENTS                   |   |
|------|----------------------------|---|
| Gene | eral                       |   |
| 1.   | System configuration       | 1 |
| 1.1  | bizก b 210                 | 1 |
| 1.2  | bizhub 162                 | 2 |
| 2 0  | Product specification      | 3 |
| 2.1  | Copier                     | 3 |
| 2.2  | Fax Kit (FK-505): (Option) | 6 |

### Maintenance

| 3.  | Period | lical check                                                | 7  |
|-----|--------|------------------------------------------------------------|----|
| 3.1 | Mair   | ntenance parts                                             | 7  |
| 3.  | 1.1    | Replacement parts                                          | 7  |
| 3.  | 1.2    | Cleaning parts                                             | 8  |
| 3.2 | Con    | cept of parts life                                         | 9  |
| 3.3 | Mair   | ntenance procedure (Periodical check parts)                | 10 |
| 3.  | 3.1    | Replacing the Separation Roller Assy and Feed Roller       | 10 |
| 3.  | 3.2    | Replacing the Paper Dust Remover Assy                      | 11 |
| 3.  | 3.3    | Replacing the Imaging Unit (IU)                            | 11 |
| 3.  | 3.4    | Disassembly of the IU                                      | 12 |
| 3.  | 3.5    | Replacing the PC Drum                                      | 13 |
| 3.  | 3.6    | Replacing the Ozone Filter                                 | 14 |
| 3.  | 3.7    | Replacing the PC Drum Charge Corona Assy                   | 14 |
| 3.  | 3.8    | Replacing the Cleaning Blade                               | 14 |
| 3.  | 3.9    | Cleaning of the PC Drum Paper Separator Fingers            | 15 |
| 3.  | 3.10   | Cleaning of the Ds Collars                                 | 15 |
| 3.  | 3.11   | Cleaning of the Developer Scattering Prevention Plate      | 15 |
| 3.  | 3.12   | Replacing the Developer                                    | 16 |
| 3.  | 3.13   | Cleaning of the Pre-Image Transfer Guide Plate             | 16 |
| 3.  | 3.14   | Replacing the ATDC Sensor                                  | 17 |
| 3.  | 3.15   | Application of Toner                                       | 17 |
| 3.  | 3.16   | Replacing the Image Transfer Roller Assy                   | 18 |
| 3.  | 3.17   | Replacing the Fusing Unit                                  | 19 |
| 3.  | 3.18   | Cleaning of the Original Glass and Original Scanning Glass | 19 |
| 4.  | Servio | ce tool                                                    | 20 |
| 4.1 | CE     | Tool list                                                  | 20 |
| 5.  | Firmw  | vare upgrade                                               | 21 |
|     |        |                                                            |    |

| 5.1 | Prep  | parations for Firmware rewriting                         | . 21 |
|-----|-------|----------------------------------------------------------|------|
| 5.1 | .1    | Installing the Driver                                    | . 21 |
| 5.2 | Firm  | ware rewriting                                           | . 23 |
| 5.2 | .1    | Updating method                                          | . 23 |
| 5.2 | .2    | Procedure when Upgrading the Firmware has failed         | . 25 |
| 6.  | Other |                                                          | . 27 |
| 6.1 | Disa  | assembly/Adjustment prohibited items                     | . 27 |
| 6.2 | Disa  | assembly/Assembly/Cleaning list (Other parts)            | . 29 |
| 6.2 | .1    | Disassembly/Assembly parts list                          | . 29 |
| 6.2 | .2    | Cleaning parts list                                      | . 30 |
| 6.3 | Disa  | assembly/Assembly procedure                              | . 31 |
| 6.3 | .1    | Exterior Parts                                           | . 31 |
| 6.3 | .2    | Master Board (PWB-A)                                     | . 33 |
| 6.3 | .3    | Control Board (PWB-C/C)                                  | . 33 |
| 6.3 | .4    | High Voltage Unit (HV1)                                  | . 35 |
| 6.3 | .5    | Power Supply Unit (PU1)                                  | . 35 |
| 6.3 | .6    | Paper Size Detecting Board (PWB-I)                       | . 36 |
| 6.3 | .7    | Heater Relay Board (PWB-RY): 200 V area only             | . 37 |
| 6.3 | .8    | Pre-image Transfer Board (PWB-R2)                        | . 37 |
| 6.3 | .9    | Manual Bypass                                            | . 38 |
| 6.3 | .10   | Manual Bypass (Duplex Unit)                              | . 38 |
| 6.3 | .11   | Toner Hopper Unit                                        | . 38 |
| 6.3 | .12   | PH Unit                                                  | . 39 |
| 6.3 | .13   | Disassembly of the Fusing Unit                           | . 40 |
| 6.3 | .14   | CCD Unit                                                 | . 43 |
| 6.3 | .15   | Scanner, Exposure Lamp, and Inverter Board (PU2)         | . 44 |
| 6.3 | .16   | Scanner Motor                                            | . 45 |
| 6.3 | .17   | Scanner Drive Cables                                     | . 46 |
| 6.3 | .18   | Main Motor                                               | . 54 |
| 6.3 | .19   | Power Unit Cooling Fan Motor                             | . 55 |
| 6.3 | .20   | Fusing Cooing Fan Motor                                  | . 55 |
| 6.3 | .21   | Paper Size Sensor Assy                                   | . 56 |
| 6.3 | .22   | Fiping Unit Interlock Switch                             | . 57 |
| 6.3 | .23   | inch/Metric Sensor/1 Assy (3rd area Only)                | . 59 |
| 6.3 | .24   | Flickerless Resistor (Only for 200 V area of bizhub 162) | . 59 |
| 6.4 | Clea  | aning procedure                                          | . 60 |
| 6.4 | .1    | Separation Roller                                        | . 60 |
| 6.4 | .2    | Feed Roller                                              | . 60 |
|     |       |                                                          |      |

fineline6

|   | 6.4.3   | Upper/Lower Synchronizing Rollers    | 60   |
|---|---------|--------------------------------------|------|
|   | 6.4.4   | Paper Dust Remover                   | . 61 |
|   | 6.4.5   | Bypass Transport Roller/Roll         | 61   |
|   | 6.4.6   | Mirrors                              | . 62 |
|   | 6.4.7   | Lens                                 | . 62 |
|   | 6.4.8   | CCD Sensor                           | 62   |
|   | 6.4.9   | Scanner Rails/Bearings               | 63   |
|   | 6.4.10  | PH Window                            | 63   |
|   | 6.4.11  | Pre-Image Transfer Lower Guide Plate | 63   |
|   | 6.4.12  | Charge Neutralizing Plate            | 64   |
| 6 | .5 Opti | on counter                           | 64   |
|   | 6.5.1   | Installation of the Key Counter      | . 64 |
|   |         |                                      |      |

## Adjustment/Setting

| 7. I  | How to  | o use the adjustment section                         | 67  |
|-------|---------|------------------------------------------------------|-----|
| 8. I  | Utility | Mode                                                 | 68  |
| 8.1   | Utilit  | y Mode function tree                                 | 68  |
| 8.2   | Utilit  | y Mode function setting procedure                    | 69  |
| 8.2.  | .1      | Procedure                                            | 69  |
| 8.2.  | .2      | Exiting                                              | 69  |
| 8.2.  | .3      | Changing the setting value in Utility Mode functions | 69  |
| 8.3   | Setti   | ing in the Utility Mode                              | 69  |
| 8.3.  | .1      | MACHINE SETTING                                      | 69  |
| 8.3.  | .2      | PAPER SOURCE SETUP                                   | 70  |
| 8.3.  | .3      | USER MANAGEMENT                                      | 71) |
| 8.3.  | .4      | ADMIN. MANAGEMENT                                    | 72  |
| 8.3.  | .5      | COPY SETTING 1                                       | 73  |
| 8.3.  | .6      | COPY SETTING 2                                       | 74  |
| 9. /  | Adjust  | tment item list                                      | 76  |
| 10. 3 | Servic  | e Mode                                               | 79  |
| 10.1  | Serv    | vice Mode function setting procedure                 | 79  |
| 10.1  | 1.1     | Procedure                                            | 79  |
| 10.1  | 1.2     | Exiting                                              | 79  |
| 10.1  | 1.3     | Changing the Setting Value in Service Mode Functions | 79  |
| 10.2  | Serv    | vice Mode function tree                              | 80  |
| 10.3  | Setti   | ing in the Service Mode                              | 83  |
| 10.3  | 3.1     | SERVICE'S CHOICE                                     | 83  |
| 10.3  | 3.2     | ADJUST                                               | 90  |
|       |         |                                                      |     |

| 10.3  | 3.3         | COUNTER                                                                          | . 97 |
|-------|-------------|----------------------------------------------------------------------------------|------|
| 10.3  | 3.4         | DISPLAY                                                                          | 101  |
| 10.3  | 3.5         | FUNCTION                                                                         | 102  |
| 10.3  | 8.6         | ADMIN. REGISTRATION                                                              | 105  |
| 10.3  | 3.7         | FIXED ZOOM CHANGE                                                                | 105  |
| 10.3  | 8.8         | FACTORY TEST                                                                     | 106  |
| 10.3  | 3.9         | CLEAR DATA                                                                       | 107  |
| 11. 5 | Secu        | rity                                                                             | 109  |
| 11.1  | Sec         | urity Function Setting Procedure                                                 | 109  |
| 11.1  | .1          | Procedure                                                                        | 109  |
| 12. N | Nech        | anical adjustment                                                                | 110  |
| 12.1  | Adju        | ustment of the Position of the Scanner and 2nd/3rd Mirrors Carriage              | 110  |
| 12.2  | CCI         | D Unit Position Adjustment                                                       | 111  |
| 12.3  | Adjı<br>(Db | ustment of the Gap between the Doctor Blade and Sleeve Roller<br>Adjustment)     | 112  |
| 12.4  | Mar<br>*biz | nual Bypass (for the optional AD-504) CD Registration Adjustment<br>hub 210 only | 114  |

# Troubleshooting

| 13. Introd | luction 115                                                                                                    |
|------------|----------------------------------------------------------------------------------------------------|
| 13.1 Elec  | trical Components Check Procedure 115                                                                                            |
| 13.1.1     | Sensor 115                                                                                                    |
| 13.1.2     | Switch 116                                                                                                    |
| 13.1.3     | Solenoid                                                                                                    |
| 13.1.4     | Clutch                                                                                                    |
| 13.1.5     | Motor                                                                                                    |
| 14. Jam [  | Display                                                                                                    |
| 14.1 Misf  | eed Display 118                                                                                                    |
| 14.1.1     | Display Resetting Procedure 118                                                                                                  |
| 14.2 Sen   | sor layout                                                                                                    |
| 14.2.1     | System Mounted with DF-502, PF-502 and MB-501 119                                                                                |
| 14.3 Solu  | ution 120                                                                                                    |
| 14.3.1     | Initial Check Items 120                                                                                                    |
| 14.3.2     | Misfeed at the Paper Feed Tray/1 Paper Take-up Section 121                                                                       |
| 14.3.3     | Misfeed at the Manual Bypass Paper Take-up Section 122                                                                           |
| 14.3.4     | Misfeed at the Multiple Bypass Paper Take-up Section<br>(When the optional Multiple Bypass MB-501 is mounted)                    |
| 14.3.5     | Misfeed at the Paper Feed Unit Paper Take-up/Vertical Transport Section<br>(When the optional Paper Feed Unit PF-502 is mounted) |
|            | 2                                                                                                    |
|            | C .                                                                                                    |
| 0          |                                                                                                    |

|        | 14.3.6    | Misfeed at the Paper Separating Section                                                                      | . 125 |
|--------|-----------|----------------------------------------------------------------------------------------------------|-------|
|        | 14.3.7    | Misfeed at the Fusing/Exit Section                                                                           | . 126 |
|        | 14.3.8    | Misfeed at the Document Take-up Section<br>(When the optional Automatic Document Feeder DF-502 is mounted)   | . 127 |
|        | 14.3.9    | Misfeed at the Document Transport Section<br>(When the optional Automatic Document Feeder DF-502 is mounted) | . 128 |
|        | 14.3.10   | Misfeed at the Document Exit Section<br>(When the optional Automatic Document Feeder DF-502 is mounted)      | . 129 |
| 15     | 5. Malfu  | nction code                                                                                                  | . 130 |
|        | 15.1 Trou | ible code                                                                                                    | . 130 |
|        | 15.1.1    | Trouble code list                                                                                            | . 130 |
|        | 15.2 How  | / to reset                                                                                                   | . 134 |
|        | 15.3 Solu | ıtion                                                                                                    | . 135 |
|        | 15.3.1    | C0000: Main Motor malfunction                                                                                | . 135 |
|        | 15.3.2    | C0044: ADF Cooling Fan Failure<br>(When the optional Duplexing Document Feeder DF-605 is mounted)            | . 136 |
|        | 15.3.3    | C0045: Fusing Cooling Fan Motor Malfunction                                                                  | . 137 |
|        | 15.3 4    | C004E: Power Supply Cooling Fan Motor Malfunction                                                            | . 138 |
|        | 15.3.5    | C0070: Toner Replenishing Motor Malfunction                                                                  | . 139 |
|        | 15.3.6    | C0210: Abnormal Image Transfer Voltage                                                                       | . 140 |
| 50     | 15.3.7    | C0500: Warm-up Failure                                                                                       | . 141 |
|        | 15.3.8    | C0501: Warm-up Failure 2 (bizhub 210 Only)                                                                   | . 141 |
| and o  | 15.3.9    | C0510: Fusing Failure (Abnormally Low Fusing Temperature)                                                    | . 141 |
| O ZIII | 15.3.10   | C0511: Fusing Failure (Abnormally Low Fusing Temperature 2) (bizhub 210 Only)                                | . 141 |
|        | 15.3.11   | C0520: Fusing Failure (Abnormally High Fusing Temperature)                                                   | . 141 |
|        | 15.3.12   | C0521: Fusing Failure (Abnormally High Fusing Temperature 2) (bizhub 210 Only)                               | . 141 |
|        | 15.3.13   | C0650: Faulty Scanner Home Position Sensor                                                                   | . 144 |
|        | 15.3.14   | C0F32: Faulty ATDC Sensor                                                                                    | . 145 |
|        | 15.3.15   | C0F33: Improperly Adjusted ATDC Sensor                                                                       | . 145 |
|        | 15.3.16   | C1038: Engine Connection Failure                                                                             | . 146 |
|        | 15.3.17   | C1200: Faulty ASIC/Memory                                                                                    | . 147 |
|        | 15.3.18   | C1300: Polygon Motor Malfunction                                                                             | . 148 |
|        | 15.3.19   | C13F0: Faulty HSYNC                                                                                          | . 148 |
|        | 15.3.20   | C133B: Communication with Option Error                                                                       | . 149 |
|        | 15.3.21   | C133D: ROM Check Error                                                                                       | . 149 |
|        | 15.3.22   | C1468: Faulty Parameter Chip                                                                                 | . 149 |
|        | 15.3.23   | C14A3: IR Fluorescent Lamp Fault                                                                             | . 150 |
|        |           |                                                                                                    |       |

| BK.            | AS.       | Field Service V                                       | Ver. 1.0 Apr. 2005 | 10P           |
|----------------|-----------|-------------------------------------------------------|--------------------|---------------|
|                |           |                                                       | <u> </u>           | 5             |
|                | 15.4 Mise | cellaneous Errors                                     |                    | ć             |
| 162            | 15.4.1    | Flash ROM Firor                                       |                    |               |
| t dur<br>G dur | 16. Powe  | r supply trouble                                      |                    | 0             |
| bizh<br>bizh   | 16.1 Ihe  | copie does not turn ON                                |                    | $\mathcal{O}$ |
|                | 17. Image | quality problem                                       |                    | y, 'Ol        |
|                | 17.1 100  | Initial Check Itama                                   |                    |               |
|                |           | Identification of the Foulty System                   |                    |               |
| _              | 17.2 Solu | tion                                                  |                    | 2             |
| neral          | 17.2 301  | Image Reading Section: Blank conv                     |                    |               |
| ,<br>Š         | 17.2.1    | Image Reading Section: black conv                     | 156                |               |
| S              | 17.2.2    | Image Reading Section: Low image density              | 157                |               |
|                | 17.2.3    | Image Reading Section: Low Image density              |                    |               |
|                | 17.2.4    | Image Reading Section: Plack streaks or back          | 150                |               |
| 0              | 17.2.50   | Image Reading Section. Black streaks of Dants         |                    |               |
| ance           | 7.07      | Image Reading Section. Black spots                    |                    |               |
| inten          | 17.2.1    | Image Reading Section. Blank streak of banus,         |                    | Č             |
| Mai            | 17.2.8    | Image Reading Section. Onever, reage density          |                    | 2             |
| $\cdot$        | 17.2.9    | Image Reading Section: Gradation reproduction failure |                    |               |
|                | 17.2.10   | Image Reading Section. Periodically uneven image      |                    | 2             |
| ing (          | 17.2.11   | Image Reading Section: Moire                          |                    | 2             |
| Set            | 17.2.12   | Cinter Section: Diank copy                            |                    |               |
| ent /          | 17.2.13   | Printer Section: Black copy                           |                    |               |
| ustm           |           | Printer Section: Low Image density                    |                    |               |
| Adjı           | 17.2.13   | Printer Section: Poggy background of rough image      |                    |               |
|                | 170-17    | Printer Section: Black Streaks of Danus               |                    |               |
| - it           | 7.2.17    | Printer Section: Back spots                           | 171                |               |
| હેં            | 17.2.10   | Printer Section: Void grass                           |                    |               |
|                | 17.2.15   | Printer Section: Smear on back                        | 174                | . C.O.        |
|                | 17.2.20   | Printer Section: Uneven image density                 | 1750               |               |
| C <u>C</u>     | 17.2.21   | Printer Section: Gradation reproduction failure       | 176                | /             |
|                | 17 2 23   | Printer Section: Periodically uneven image            | 177                |               |
|                | 11.2.20   |                                                       | :                  |               |
|                | CON 1     | $\sqrt{2}$                                            | - Chi              |               |
|                | 5         | cer c                                                 | Ø,                 |               |
|                |           | a ju                                                  | *                  | , cC          |
|                |           |                                                       |                    | . 2.          |
|                | 6         | S 5                                                   |                    | ~~~~          |
|                |           |                                                       |                    | 5             |
|                | VI        |                                                       |                    |               |
| fineline6      | 17.       |                                                       | 0.                 |               |